Easy to follow instructions to Download *The Anxiety Solution Series* on to a Mobile Phone or Tablet

All of our products are available for download through Amazon.com. Once you have made your purchase, follow these instructions to access and listen to *The Series*.

- 1. Download the Amazon Music App to your device.
- 2. Open the app and log into your Amazon account.
- 3. At the bottom of the screen you will see an icon shaped like headphones and labeled My Music. Touch the My Music icon and you will be able to see your purchased tracks. You can now stream the tracks on your device.
- 4. If you would like to download your tracks to your device, touch the three dots to the left of a track and you will be given an option to download that track to your device. Should you have additional questions, you can contact Amazon support at Amazon.com/contact-us